## 关于 ControlLogix 以太网 I/O 冗余配置步骤:

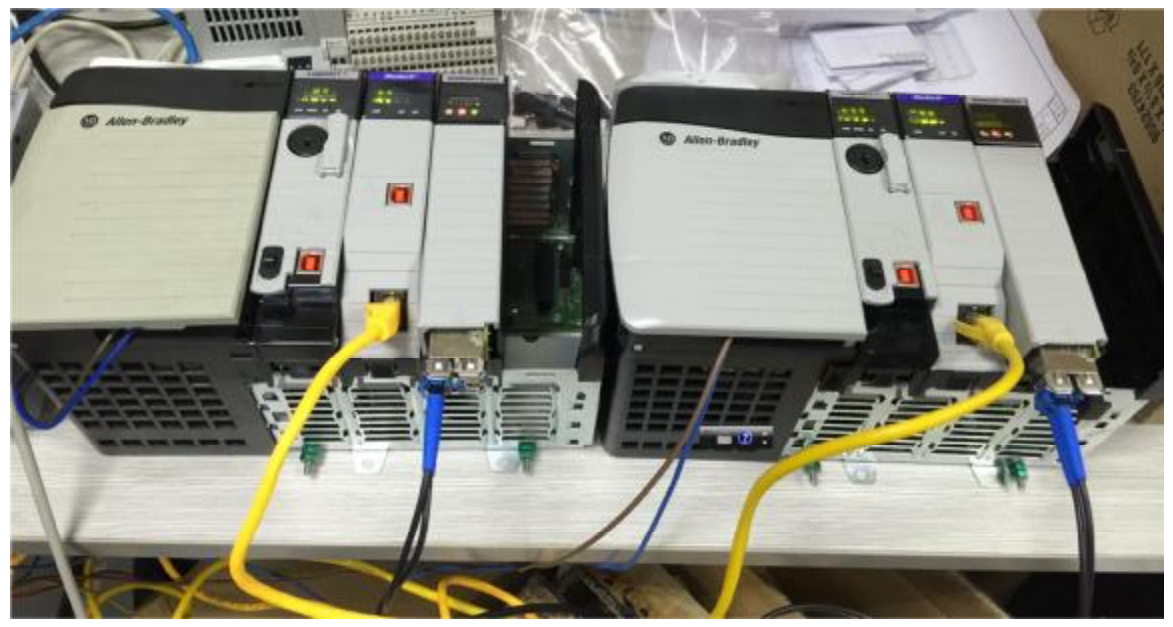

第一步保证 1756-EN2T 都连接在交换机上。1756-RMC1 光纤跳线连接在两块 1756-RM2 CH1 或 CH2 上。

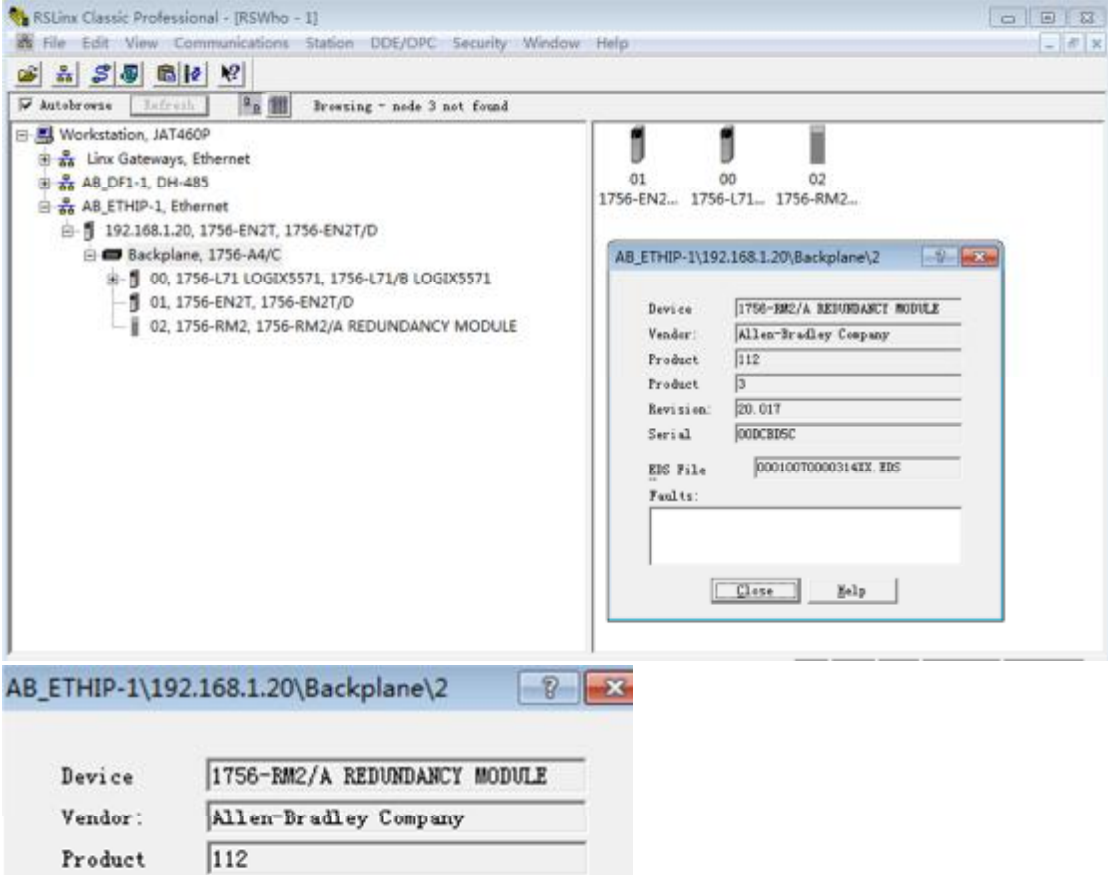

| froduct   | 112                   |
|-----------|-----------------------|
| Product   | 3                     |
| Revision: | 20.017                |
| Serial    | OODCBD5C              |
| EDS File  | 00010070000314XX. EDS |
| Faults:   |                       |

1756-RM2/A Revision 20.017

### 升级成冗余对应的版本: 20.009

| AB_ETHIP-1\192 | 2.168.1.20\Backplane\2       | AB_ETHIP-1\192 | 2.168.1.21\Backplane\2       |
|----------------|------------------------------|----------------|------------------------------|
| Device         | 1756-RM2/A REDUNDANCY MODULE | Device         | 1756-RM2/A REDUNDANCY MODULE |
| Vendor:        | Allen-Bradley Company        | Vendor:        | Allen-Bradley Company        |
| Product        | 112                          | Product        | 112                          |
| Product        | 3                            | Product        | 3                            |
| Revision:      | 20.009                       | Revision:      | 20.009                       |
| Serial         | OODCBDSC                     | Serial         | OODCBC29                     |
| EDS File       | 00010070000314XX. EDS        | EDS File       | 00010070000314XX. EDS        |
| Faults:        |                              | Faults:        |                              |

### 1756-EN2T /D VER 10.007

| neral Por | rt Configuration      |   |
|-----------|-----------------------|---|
| Device    | 1756-EN2T/D           | _ |
| Vendor:   | Allen-Bradley Company | _ |
| Product   | 12                    |   |
| Product   | 166                   |   |
| Revision: | 10.007                |   |
| Serial    | OOD8F7DC              | _ |

# AB\_ETHIP-1\192.168.1.20\Backplane\1 1756-EN2T/D Co...

| (• Static                            | C C                        | Dyr     | amic           |             |                |     |    |
|--------------------------------------|----------------------------|---------|----------------|-------------|----------------|-----|----|
| € Use DHCP to ob<br>€ Use BOOTP to o | tain networ<br>btain netwo | k<br>rk | confi<br>confi | gur<br>í gu | ation<br>ratio | n.  |    |
| IP Address:                          | 192                        |         | 168            |             | 1              |     | 20 |
| Network Mask:                        | 255                        |         | 255            |             | 255            |     | 0  |
| Gateway                              | 0                          |         | 0              |             | 0              |     | 0  |
| Primary Name<br>Server:              | 0                          |         | 0              |             | 0              |     | 0  |
| Secondary Name<br>Server:            | 0                          |         | 0              |             | 0              |     | 0  |
| Domain Name:                         |                            |         |                |             |                |     |    |
| Host Name:                           |                            | -       |                | -           |                | -   |    |
| 🔽 Auto-negotiate                     | port speed                 | l az    | nd dup         | ple         | 2              |     |    |
| Current Port                         | 100                        |         |                |             |                |     | 1  |
| Current Duplex:                      | Full duplex                |         |                |             |                |     |    |
| (Changes to Port )                   | Sneed and I                | lup     | lex re         | eau         | ire m          | odu | le |

| Device    | 1756-L71/B LOGIX5571  |
|-----------|-----------------------|
| Vendor:   | Allen-Bradley Company |
| Product   | 14                    |
| Product   | 92                    |
| Revision: | 1.010                 |
| Serial    | 00E29135              |
| EDS File  | 0001000E005C01XX. EDS |
| Faults:   |                       |
|           |                       |
|           |                       |

新拿到手的1756-L71初始版本是 1.010,本次系统要使用冗余功能,因此需要把当前版本升级到20.058 版本。

#### 从 AB 官网上下载

Product: Firmware for 1756-Lxx Enhanced Redundancy Bundle v20.058\_kit1 Version: 20.058 <u>Fw Kit, V20.058 kit1, EnhClxRed Bundle.zip</u> Description: FileSize: 71.58 MB CheckSum: 5fe97faafc7155c2e43062003496dbfc Comments:

解压后会看到许多\*.dmk 文件,这些就是新的模块升级版本

| JISK1                       |
|-----------------------------|
| 20.058_Kit1_Redundancy_DMKs |
| 1756-CN2B_20.020.dmk        |
| 1756-CN2C_25.005.dmk        |
| 1756-CN2RB_20.020.dmk       |
| 1756-CN2RC_25.005.dmk       |
| 1756-EN2F_5.008.dmk         |
| 1756-EN2F_10.010.dmk        |
| 1756-EN2T_5.008.dmk         |
| 1756-EN2T_10.010.dmk        |
| 1756-EN2TR_5.008.dmk        |
| 1756-EN2TR_10.010.dmk       |
| 1756-L61_20.58.dmk          |
| 1756-L62_20.58.dmk          |
| 1756-L63_20.58.dmk          |
| 1756-L64_20.58.dmk          |
| 1756-L65_20.58.dmk          |
| 1756-L71_20.58.dmk          |
| 1756-L72_20.58.dmk          |
| 1756-L73_20.58.dmk          |
| 1756-L74_20.58.dmk          |
| 1756-L75_20.58.dmk          |
| 1756-RM2A_20.009.dmk        |
| 1756-RMA_3.004.dmk          |

这时需要使用 ControlFlash 14.01 版本软件才能添加这些\*.dmk 文件

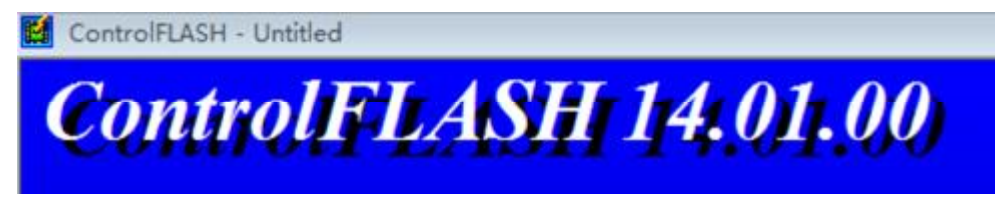

添加成功后就可以正常刷机了!

| Update Status                                                                                                    |          |
|----------------------------------------------------------------------------------------------------|----------|
| Catalog Number: 1756-L71<br>Serial Number: 00E29135                                                                                 | ОК       |
| Current Revision: 20.058<br>New Revision: 20.058                                                                                    | Help     |
| Status:<br>Update complete. Please verify this new<br>firmware update before using the target<br>device in its intended application | View Log |

### 以下是 V20.058 冗余版本对应的模块版本号:

RSNetWorx for DeviceNet

| 1756-EN2T                            | ControlLogix EtherNet/IP communication module | D                       | 10.010(2)(5)                     |  |  |
|--------------------------------------|-----------------------------------------------|-------------------------|----------------------------------|--|--|
| 10105-1050-A                         |                                               | C (or earlier)          | 5.008 or 5.028 <sup>(4)(5)</sup> |  |  |
| 1756-L61                             | ControlLogix 5561 controller                  | An                      | y 20.058                         |  |  |
| 1756-L62                             | ControlLogix 5562 controller                  |                         |                                  |  |  |
| 1756-1.63                            | Controll ogix 5563 controller                 |                         |                                  |  |  |
| 1756-L63XT                           | ControlLogix-XT controller                    |                         |                                  |  |  |
| 1756-L64                             | ControlLogix 5564 controller                  |                         |                                  |  |  |
| 1756-L65                             | ControlLogix 5565 controller                  |                         |                                  |  |  |
| 1756-L71                             | ControlLogix 5571 controller                  |                         |                                  |  |  |
| 1756-L72                             | ControlLogix 5572 controller                  |                         |                                  |  |  |
| 1756-L73                             | ControlLogix 5573 controller                  |                         |                                  |  |  |
| 1756-L73XT                           | ControlLogix-XT controller                    |                         |                                  |  |  |
| 1756-174                             | ControlLogiz 5574 controller                  |                         |                                  |  |  |
| 1756-L75                             | ControlLogix 5575 controller                  |                         |                                  |  |  |
| 1756-RM2                             | ControlLogix redundancy module                | An                      | y 20.009                         |  |  |
| 相应的软件                                | 版本如下:                                         |                         |                                  |  |  |
| Software Rec                         |                                               | Required Softw          | uired Software Version, Min      |  |  |
| CompareTool                          |                                               | 6.10.00                 |                                  |  |  |
| ControlFLASH                         |                                               | 14.01.00                |                                  |  |  |
| FactoryTalk® Services Platform       |                                               | 2.90.00 (CPR 9, 5       | R 9)                             |  |  |
| FactoryTalk Activation               |                                               | 4.00.02                 |                                  |  |  |
| FactoryTalk Alarms and Events        |                                               | 2.90.00 (CPR 9, S       | 2.90.00 (CPR 9, SR 9)            |  |  |
| FactoryTalk #                        | AssetCentre                                   | 6.10.00 (CPR 9 SF       | 6.10.00 (CPR 9 SR 7.4)           |  |  |
| FactoryTalk Batch                    |                                               | 12.01.00 <sup>(1)</sup> |                                  |  |  |
| FactoryTalk View Site Edition        |                                               | 9.00.00 (CPR 9, S       | 9.00.00 (CPR 9, SR 4)            |  |  |
| Redundancy Module Configuration Tool |                                               | 8.04.01.00              | 8.04.01.00                       |  |  |
| RSLinx <sup>®</sup> Ente             | rprise                                        | 5.90.00 (CPR 9, S       | R 5)                             |  |  |
| RSLinx Classi                        | ic                                            | 3.90.00 (CPR 9, S       | R 9)                             |  |  |
| RSLogix 500                          | D⊕                                            | 20.04.00 (CPR 9, 5      | SR 5)                            |  |  |
| RSNetWorx"                           | for ControlNet                                | 26.00.00 (CPR 9,        | SR 9)                            |  |  |

--> 把两套冗余的 1756 模块刷成同样的版本后,安装 Redundancy Module Config Tool 软件,安装完成后,右键点击 1756-RM2 模块,单击 "Module Configuration"

| Program Files                 | 2017/9/20 18:53  | 文件夹             |          |
|-------------------------------|------------------|-----------------|----------|
| System32                      | 2019/3/15 10:29  | 文件夹             |          |
| 0x0409                        | 2007/3/9 2:16    | 配置设置            | 7 KB     |
| 避 instmsia                    | 2004/11/28 21:53 | 应用程序            | 1,669 KB |
| 🗇 instmsiw                    | 2004/11/28 21:53 | 应用程序            | 1,780 KB |
| SSetup.dll                    | 2017/1/19 0:54   | 应用程序扩展          | 2,013 KB |
| Redundancy Module Config Tool | 2017/1/19 0:54   | Windows Install | 265 KB   |
| Setup                         | 2017/1/19 0:54   | 应用程序            | 324 KB   |
| Setup                         | 2017/1/19 0:54   | 配置设置            | 3 KB     |
| setup.isn                     | 2007/4/19 8:47   | ISN 文件          | 52 KB    |

| 🇞 RSLinx Classic Gateway - [RSWho - 1]                                                        |                                                 |
|-----------------------------------------------------------------------------------------------|-------------------------------------------------|
| Reference File Edit View Communications Station                                               | DDE/OPC Security Window Help                    |
| 🗃 🚠 🎜 🗿 🛍 🙋 🌾                                                                                 |                                                 |
| Autobrowse Refresh 💁 🖬 Browsi                                                                 | ng - node 2 found                               |
| <ul> <li>□</li></ul>                                                                          | T/D<br>T1                                       |
| <ul> <li>192.168.1.21, 1756-EN2T, 1756-EN</li> <li>192.168.1.29, 1794-AENTR FLEX E</li> </ul> | Remove<br>Driver Diagnostics                    |
|                                                                                               | Configure Driver<br>Upload EDS file from device |
|                                                                                               | Security<br>Device Properties                   |
|                                                                                               | Module Configuration                            |

### 会弹出 RM2 冗余模块配置菜单:

| Event Log                         | System                                | Update                 | System Event History   |
|-----------------------------------|---------------------------------------|------------------------|------------------------|
| Module Info                       | Configuration                         | Synchronization        | Synchronization Status |
| Redundancy Module                 | Identification                        | Status                 |                        |
| Vendor:                           | Rockwell<br>Automation/Allen-Bradley  | General<br>Major       | OK<br>None             |
| Product                           | Redundancy Product                    | Minor                  | None                   |
| Product                           | 3                                     | Error                  |                        |
| Revision                          | 20.9.3                                | Recovery Message       | :                      |
| Serial Number:                    | OODCBDSC                              | -Fiber Channel Switcho | ver Counters           |
| Product                           | 1756-EM2/A REDUNDANCY<br>MODULE       | Total O<br>Period: O   |                        |
|                                   |                                       | Max 0                  | Reset                  |
| User-Defined Ident                | ity                                   |                        |                        |
| fame: Jackwe<br>Descripti: GDS fo | ll Automation<br>r TianTing           |                        | Change                 |
| Location                          |                                       |                        |                        |
| sais & Drimany with Sume          | Annaland Consudance Child Chattan Ann | CH2 Pres a Link Pres   |                        |

| Event Log                   | System                     | Vpdate                 | System Event Mistory   |
|-----------------------------|----------------------------|------------------------|------------------------|
| Module into                 | Configuration              | Synchron 2 wer on      | Synchronization Status |
| dundancy Commands -         |                            |                        |                        |
| ynchronize Seconda          | Disqualify Secondar        | y Initiate Switcho     | Becone Primary         |
| cent Synchronizatio         | on Attempts:               |                        |                        |
| Order Result Ca             | use                        |                        |                        |
| N Success                   | -<br>dula Paix Transatible |                        |                        |
| N-2 Abort No<br>N-3 Success | dule Pair Incompatible     |                        |                        |
|                             |                            |                        | Refresh                |
| escription                  |                            | 1                      |                        |
| erect an entry in '         | the Recent Synchronization | Attempt list to see De | (a113 ×                |
|                             |                            |                        | Ŧ                      |
|                             |                            |                        |                        |

单点"Synchronize Secondary"实现冗余配置。

这时观察两套冗余的控制系统的 RM2 模块,当一边出现 "PRIM" 另一边出现 "SYNC",表示冗余配置 成功。

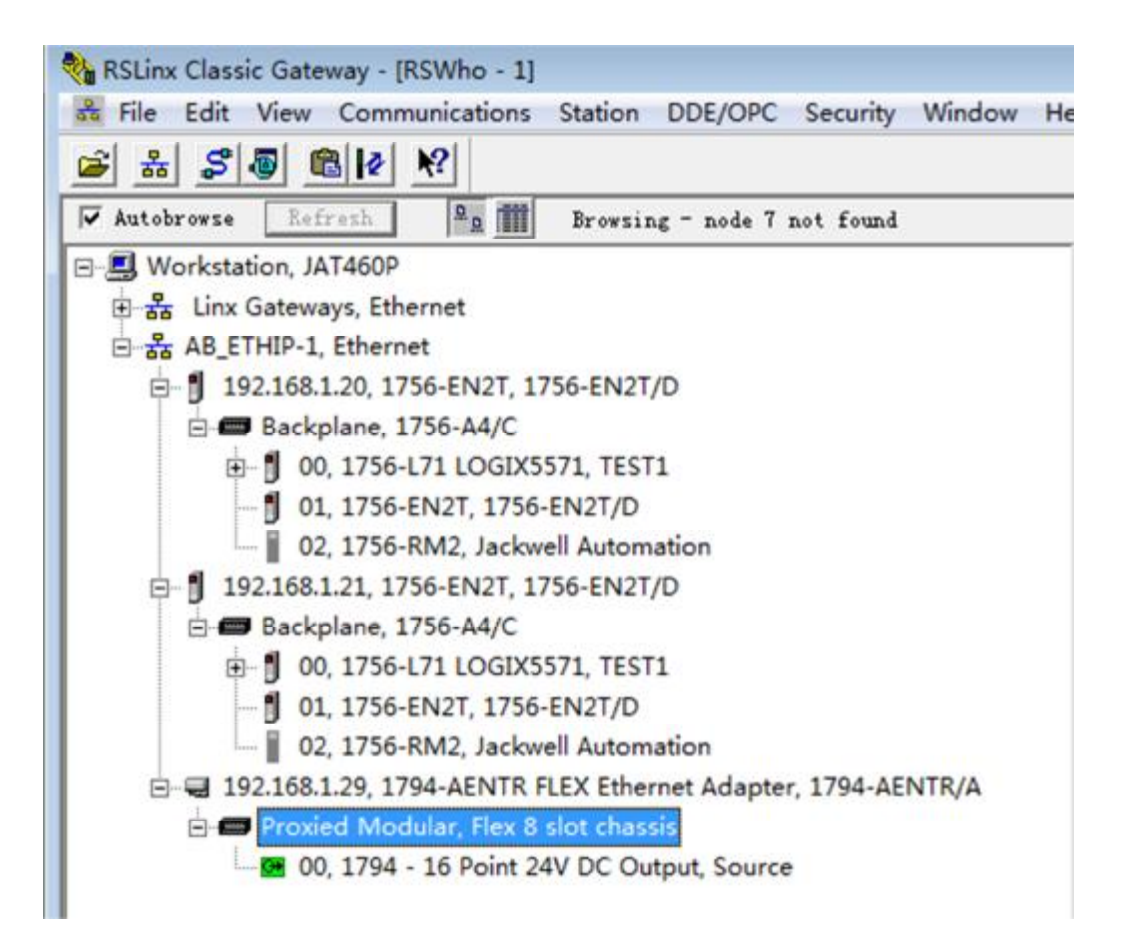

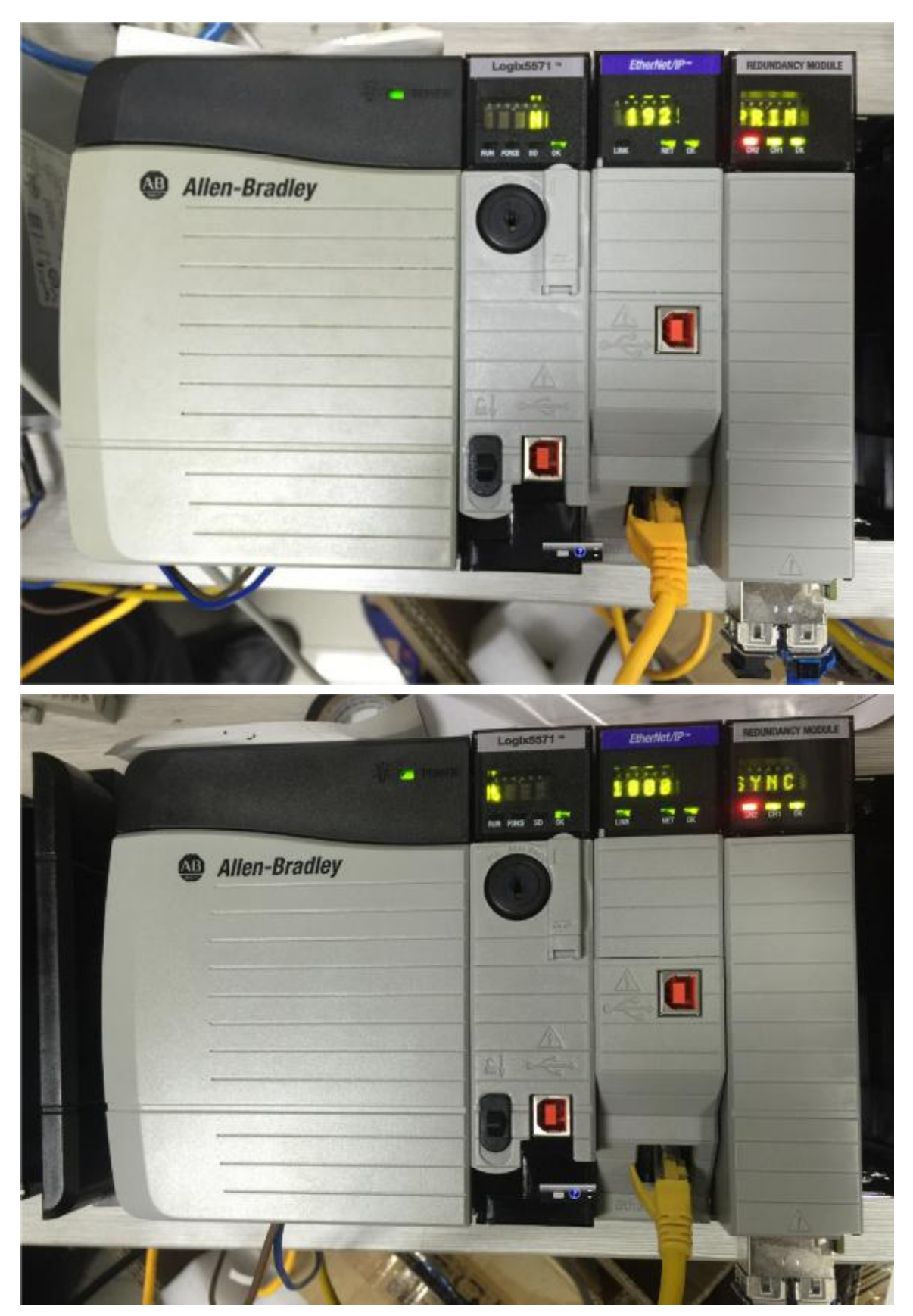

Copyright of Jackwell Automation 2017-10-16